# Orientações para solicitação de diploma 01/2023

- O pedido de diploma poderá ser encaminhado somente após a homologação do título.

- A homologação de títulos ocorre, geralmente, na última quinta-feira do mês (reunião do Conselho de Pós-Graduação e Pesquisa).

- Alunos que finalizarem os procedimentos pós-defesa até o dia 10 terão seu título homologado no mesmo mês. Os que finalizarem a partir do dia 11 terão o título homologado no mês seguinte.

# PASSO 1: Consulta do histórico

O (a) interessado (a) deverá consultar o histórico escolar através do link abaixo - conferir se os dados pessoais estão corretos, inclusive acentuação do nome conforme a certidão de nascimento/casamento, pontuação, vírgulas e letras apresentadas na numeração do RG, CPF e Certidão de nascimento ou casamento.

## 1.1) Tutorial para consultar o histórico

https://sti.unifesp.br/documentos/manuais-e-tutoriais?view=article&id=149:manual-sistemas-denotas-da-propgpq&catid=2:uncategorised

## 1.2) Consultar o histórico

https://siiu.unifesp.br/login

Se os dados estiverem corretos (de acordo com os documentos: com acentos, pontos, vírgulas, traço e órgão emissor), o histórico pode ser emitido (link acima - item 1.2) e anexado ao pedido.

Se os dados estiverem incorretos - informar à Secretaria para que esta realize as atualizações necessárias. O histórico poderá ser emitido (link acima - item 1.2) após o retorno da secretaria informando que o histórico foi atualizado.

#### PASSO 2: Organização dos documentos

O(A) interessado(a) deverá criar 3 arquivos em formato PDF/A, com os documentos organizados conforme segue:

#### A) Para solicitação de diploma de Mestrado:

**Arquivo 1 (Certidão):** Certidão de nascimento ou casamento de acordo com o estado civil atual e com as informações de averbação, quando for o caso.

Arquivo 2 (Documento de identificação): RG e CPF (quando não constar no RG)

Arquivo 3 (Diploma): Histórico do mestrado com a situação formado e diploma de graduação (frente e verso e em posição de leitura).

#### B) Para solicitação de diploma de Doutorado:

Arquivo 1 (Certidão): Certidão de nascimento ou casamento de acordo com o estado civil atual e com as informações de averbação, quando for o caso

Arquivo 2 (Documento de identificação): RG e CPF (quando não constar no RG)

**Arquivo 3 (Diploma):** Histórico do doutorado com a situação **formado** e diplomas de graduação e mestrado (frente e verso e em posição de leitura).

**OBS:** Os documentos devem ser escaneados/digitalizados do original e não fotografados, devem estar na posição vertical (ou posição de leitura das informações) e com todas as informações legíveis.

## PASSO 3: Solicitação do diploma

ATENÇÃO!!! Ao final do processo, o aluno deverá enviar e-mail para a secretaria do programa informando o número dos dois processos de peticionamento: o número do processo do peticionamento referente ao depósito da dissertação/tese e o número do processo de peticionamento referente à solicitação de diploma. Caso não tenha realizado o depósito, consulte orientações no PASSO 4 logo abaixo. - Acessar o link abaixo e clicar em **Já sou cadastrado**. Deverá ser utilizado os dados de acesso criados para abertura de processo de peticionamento para depósito de dissertação. Caso o(a) interessado(a) não se lembre dos dados, basta clicar em **Esqueci minha senha** para recuperá-los.

https://portalsei.unifesp.br/usuario-externo

| Usuário Externo<br>CATEGORIA: SERVICOS I RE PUBLICADO: 26 NOVEMBRO 2022 I • ACESSOS: 2784<br>O SEI disponibiliza cadastro para usuários externos, destinado a pessoas físicas que participem em processos administrativos junto a Universidade Federal de São<br>Paulo, independente de vinculação a determinada pessoa jurídica, para fins de peticionamento ou assinatura de contratos, convênios, termos, acordos e outros<br>instrumentos consêneres celebrados com o órgão. | ome Equipe            | Serviços Legislação Contato                                                                                                    |
|----------------------------------------------------------------------------------------------------|-----------------------|----------------------------------------------------------------------------------------------------|
| Usuário Externo CATEGORIA-SERVICOS PUBLICADO: 25 NOVEMBRO 2022 • ACESSOS: 2784 O SEI disponibiliza cadastro para usuários externos, destinado a pessoas físicas que participem em processos administrativos junto a Universidade Federal de São Paulo, independente de vinculação a determinada pessoa jurídica, para fins de peticionamento ou assinatura de contratos, convênios, termos, acordos e outros instrumentos consêneres celebrados com o órgão.                     |                       |                                                                                                    |
| CATEGORIA: SERVIÇOS 📲 PUBLICADO: 26 NOVEMBRO 2022 • ACESSOS: 2784<br>O SEI disponibiliza cadastro para usuários externos, destinado a pessoas físicas que participem em processos administrativos junto a Universidade Federal de São<br>Paulo, independente de vinculação a determinada pessoa jurídica, para fins de peticionamento ou assinatura de contratos, convênios, termos, acordos e outros<br>instrumentos consêneres celebrados com o órgão.                         | Usuário E             | Externo                                                                                                    |
| O SEI disponibiliza cadastro para usuários externos, destinado a pessoas físicas que participem em processos administrativos junto a Universidade Federal de São<br>Paulo, independente de vinculação a determinada pessoa jurídica, para fins de peticionamento ou assinatura de contratos, convênios, termos, acordos e outros<br>instrumentos congêneres celebrados com o órgão.                                                                                              | CATEGORIA: SERVIÇOS / | PUBLICADO: 26 NOVEMBRO 2022   ACESSOS: 2784                                                                                                    |
| Paulo, independente de vinculação a determinada pessoa jurídica, para fins de peticionamento ou assinatura de contratos, convênios, termos, acordos e outros<br>instrumentos congêneres celebrados com o órgão.                                                                                                    | O SEI disponibiliz    | a cadastro para usuários externos, destinado a pessoas físicas que participem em processos administrativos junto a Universidade Federal de São |
| nstrumentos congêneres celebrados com o órgão.                                                                                                    | Paulo, independe      | nte de vinculação a determinada pessoa jurídica, para fins de peticionamento ou assinatura de contratos, convênios, termos, acordos e outros   |
|                                                                                                    | instrumentos con      | gêneres celebrados com o órgão.                                                                                                    |
|                                                                                                    |                       |                                                                                                    |
| Me cadastrar como<br>usuário externo                                                                                                    |                       | Me cadastrar como 🔗 Já estou cadastrado 🔗                                                                                                    |
|                                                                                                    |                       |                                                                                                    |

Selecionar Peticionamento - Processo Novo.

| UNIVERSIDADE FEDERAL DE S           | AO PAUL | 0             |                     |
|-------------------------------------|---------|---------------|---------------------|
| Sei. PRODUÇÃO                       |         |               |                     |
| Controle de Acessos<br>Externos     |         | Controle      | de Acessos Externos |
| Alterar Senha                       |         |               |                     |
| Peticionamento                      | •       | Processo Novo |                     |
| Recibos Eletrônicos de<br>Protocolo |         | Intercorrente | :ontrado.           |
| Intimações Eletrônicas              |         |               |                     |
| Orientações para<br>Graduação       |         |               |                     |
| Pesquisa Pública                    |         |               |                     |
|                                     |         |               |                     |

**Tipo de processo:** Digitar "diploma" e selecionar o REQUERIMENTO DE DIPLOMA de acordo com o nível. Exemplo: REQUERIMENTO DE DIPLOMA DE DOUTORADO. Aguarde o carregamento da página seguinte.

| Tipo | do Processo:             | Cidade: 🥐                   |                         |
|------|--------------------------|-----------------------------|-------------------------|
| dip  | loma                     | Todos                       | ~                       |
| Esc  | colha o Tipo do Processo | que deseja                  | iniciar:                |
|      | PROPGPQ:: REQUERIMENT    | O DE <mark>DIPLOM</mark> A  | A DE DOUTORADO          |
|      | PROPGPQ:: REQUERIMENT    | O DE <mark> DIPLOM</mark> A | A DE MESTRADO ACADÊMICO |
|      | PROPGPQ:: REQUERIMENT    | O DE <mark>DIPLOM</mark> A  | A DE MESTRADO           |

**Especificação:** Solicitação de diploma + nome do aluno. Exemplo: Solicitação de diploma - João da Silva

Cidade: DIA - PPG - Sigla do programa em que irá se matricular. Exemplo: DIA - PPG - PROQCTS

Documento Principal: Clicar no documento para que ele abra para edição, preencher e salvar.

| Orientações sobre o Tipo de Processo<br>Formulário para requerimento de diploma de doutorado. Os detalhes dos documentos podem ser consultados em https://www.unifesp.br/reitoria/propgpq/pos-graduacao/stricto-<br>sensu/diploma.                                                                                                    |
|----------------------------------------------------------------------------------------------------|
| Formulário de Peticionamento         Especificação (resumo limitado a 50 caracteres):         Solicitação de diploma - João da Silva         Cidade: ?         DIA - PPG - PROQCTS         Interessado: ?         Eliane Domingos Martins                                                                                                    |
| Documentos         Os documentos devem ser carregados abaixo, sendo de sua exclusiva responsabilidade a conformidade entre os dados informados e os documentos. Os Níveis de Acesso que forem indicados abaixo estarão condicionados à análise por servidor público, que poderá alterá-los a qualquer momento sem necessidade de prévio aviso.         Documento Principal: <ul> <li>REQUISIÇÃO DE DIPLOMA DE DOUTORADO (clique aqui para editar conteúdo)</li> <li>Nível de Acesso:</li> <li>Público</li> </ul> |

**Documentos Essenciais:** Clicar em Escolher arquivo e anexar o PDF com com os documentos compilados, conforme o **passo 2**. Será necessário anexar os 3 arquivos.

Tipo de documento: certidão / documento de identificação / diploma

**Complemento do Tipo de Documento:** Identificar documentos que constam no arquivo **Selecionar o formato:** nato-digital/digitalizado

Clicar em Adicionar.

| Documentos Essenciais (100 Mb):<br>Escolher arquivo Documento da Silva.pdf                                                      |                                                     |                              |                 |         |       |  |  |
|----------------------------------------------------------------------------------------------------|-----------------------------------------------------|------------------------------|-----------------|---------|-------|--|--|
| Tipo de Documento: (?)       Complemento do Tipo de Documento: (?)         Diploma       Documentos para solicitação de diploma |                                                     |                              |                 |         |       |  |  |
| Nível de Acesso: 🍞<br>Público                                                                                                   |                                                     |                              |                 |         |       |  |  |
| Formato: 🍞 🔿 Nato-digital 💿 Digitalizado                                                                                        | Conferência com o documento d<br>Documento Original | digitalizado:<br>V Adicionar | -               |         |       |  |  |
| Nome do Arquivo                                                                                                    | Data Tamanho                                        | Documento                    | Nível de Acesso | Formato | Ações |  |  |

## Quando os dados dos 3 anexos forem exibidos, clicar em Peticionar

| Documentos Essenciais (100 Mb):<br>Escolher arquivo Nenhum arquivo escolhido |                        |          |                                                         |                 |              |       |  |  |  |
|------------------------------------------------------------------------------|------------------------|----------|---------------------------------------------------------|-----------------|--------------|-------|--|--|--|
| Tipo de Documento: (?) Complemento do Tipo de Documento: (?)                 |                        |          |                                                         |                 |              |       |  |  |  |
| Nível de Acesso: 🕐<br>Público                                                |                        |          |                                                         |                 |              |       |  |  |  |
| Formato: (?) O Nato-digital O Digitalizado Adicionar                         |                        |          |                                                         |                 |              |       |  |  |  |
| Nome do Arquivo                                                              | Data                   | Tamanho  | Documento                                               | Nivel de Acesso | Formato      | Ações |  |  |  |
| João da Silva_Diploma e histórico.pdf                                        | 27/01/2023<br>09:05:37 | 28.17 Kb | Diploma Diploma e histórico                             | Público         | Digitalizado | ×     |  |  |  |
|                                                                              |                        |          |                                                         |                 |              |       |  |  |  |
| João da Silva_documento de identificação<br>e CPF.pdf                        | 27/01/2023<br>09:05:07 | 28.17 Kb | Documento oficial de identificação com<br>foto RG e CPF | Público         | Digitalizado | ×     |  |  |  |

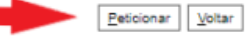

#### Cargo/função: Usuário externo

#### Inserir a senha de acesso e clicar em Assinar

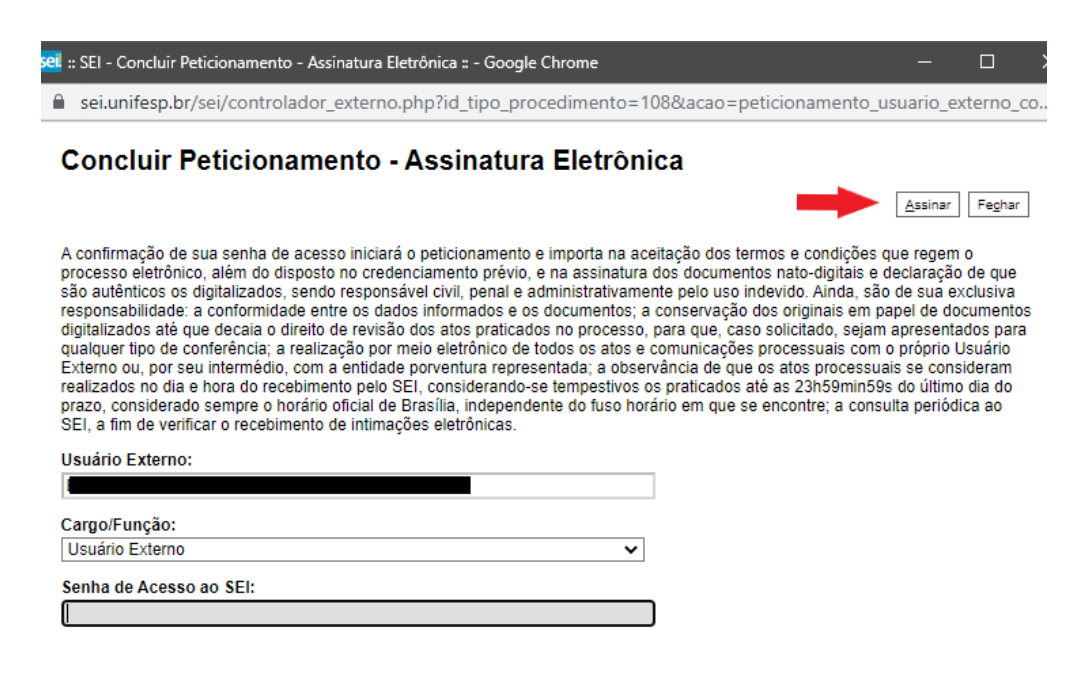

Em Ações, é possível visualizar o protocolo do peticionamento.

| UNIVERSIDADE FEDERAL DE SÃO PAULO   |                     |                                      |         |                        |                                |  |  |
|-------------------------------------|---------------------|--------------------------------------|---------|------------------------|--------------------------------|--|--|
| Sei. produção                       |                     |                                      |         |                        | Menu 💄 ᆀ                       |  |  |
| Controle de Acessos Externos        | Recibos Eletrô      | nicos de Protocolo                   |         |                        |                                |  |  |
| Alterar Senna                       |                     |                                      |         |                        | Pesnuisar Fechar               |  |  |
| Peticionamento                      | *                   |                                      |         |                        | Tendener                       |  |  |
| Recibos Eletrônicos de<br>Protocolo | Início:             | Início: Fim: Tipo de Peticionamento: |         |                        |                                |  |  |
| Intimações Eletrônicas              | Todos V             |                                      |         |                        |                                |  |  |
| Orientações para Graduação          |                     |                                      |         |                        |                                |  |  |
| Pesquisa Pðblica                    |                     |                                      |         |                        | Lista da Dacibas (Associatas): |  |  |
|                                     |                     |                                      |         | 1                      | Lista de Recibos (1 registro): |  |  |
|                                     | Data e Horário      | Número do Processo                   | Recibo  | Cipo de Peticionamento | Ações                          |  |  |
|                                     | 05/01/2023 17:47:38 | 23089.000366/2023-56                 | 1445662 | Processo Novo          |                                |  |  |
|                                     |                     |                                      |         |                        |                                |  |  |

#### **OBS:**

- Caso o aluno tenha interesse em receber o Certificado de Conclusão, poderá solicitá-lo após a abertura do processo referente à solicitação de diploma.

- O prazo para a emissão do diploma será de 60 dias úteis, a contar do recebimento do processo de peticionamento pelo setor de registro (média 10 dias úteis após o recebimento do número do processo pela Secretaria).

- Após 60 dias úteis, o(a) discente deve acessar o link abaixo e verificar se o documento está disponível para retirada na SPG, atentando para a tabela de escala de atendimento presencial.

https://docs.google.com/spreadsheets/d/1KvpjCSrAXt7jmh\_qpQh-mCh-N1W1A1gB/edit#gid=8 49902965

## PASSO 4: Peticionamento e depósito no repositório

Para solicitar o diploma, o aluno deve ter realizado o processo de peticionamento e depósito da tese no repositório.

O (a) discente que defendeu até 12/2020 e não realizou o depósito da dissertação/tese, deverá seguir as orientações do link a seguir:/

https://www.unifesp.br/reitoria/propgpq/tipos-de-processos/repositorio-institucional